# Anmeldung an eine Mittelschule im Kanton Basel-Landschaft

## 1) Registrierung

- Die Registrierung erfolgt auf folgender Website: <u>https://www.schul-netz.com/anmeldesys-tem\_bl</u>. Eine Anmeldung ist erst ab dem 08. Januar 2024 08:00 Uhr möglich.
- Für die Registrierung brauchen Sie eine gültige E-Mailadresse sowie die Sozialversicherungs- resp. AHV-Nummer der anzumeldenden Person (z.B. auf der Krankenkassenkarte beginnend mit 756).
- Im Registrierungsprozess erhalten Sie eine E-Mail mit einem Link. Auf diesen Link müssen Sie klicken, um die Registration abzuschliessen. Das ist noch keine Anmeldung.
- Nach erfolgter Registrierung können Sie sich mit Benutzername und Passwort einloggen um sich an einer Mittelschule anzumelden.

### 2) Anmeldeportal

- Bis zum definitiven Abschliessen der Anmeldung können Sie sich beliebig oft auf dem Portal anmelden und die Anmeldung bearbeiten.
- Für eine Anmeldung an die FMS ist das Absolvieren des <u>Infosettings</u> obligatorisch, wenn Sie im Kanton BL wohnhaft sind bzw. eine Sekundarschule in BL besuchen. Achtung, das Absolvieren des Infosettings dauert wegen einer Reflexionszeit mindestens 4 Tage. Bei Fragen zum Infosetting benutzen Sie bitte das Kontaktformular <u>Informationssetting Kanton</u> <u>Basel-Landschaft (infosetting-bl.ch)</u>
- Auf dem Anmeldeportal finden sich die beiden Reiter «*Personendaten*» und «*Anmeldemaske*».
- Bitte wählen Sie zuerst den Reiter «Personendaten».

### 2a) Personendaten

### Für Schülerinnen und Schüler aus einer Sekundarschule BL:

- Kontrollieren Sie die Angaben und erfassen Sie allfällige Korrekturen im Bemerkungsfeld «*Korrekturen Personendaten*».
- Im Feld «*Weitere Anmerkungen*» können Angaben zu einem geplanten Auslandsaufenthalt, einem Umzug oder allfällige Wünsche eingetragen werden.
- «Dokumente für eine Anmeldung in Basel-Landschaft»: Für eine Anmeldung an die FMS ist es zwingend notwendig, die Bestätigung über das Absolvieren des <u>Infosettings</u> hochzuladen. Für eine Anmeldung an das Gymnasium mit Schwerpunktfach Musik oder Bildnerisches Gestalten laden Sie hier die Bestätigung über das erfolgte Beratungsgespräch resp. über die Eignungsabklärung hoch.
- Anschliessend klicken Sie auf «Erfassen». Sie werden automatisch auf den Reiter «Anmeldemaske» weitergeleitet.

#### Für Schülerinnen und Schüler aus einer anderen Schule (privat, ausserkantonal):

- Erfassen Sie die notwendigen Angaben.
- Im Feld «*Weitere Anmerkungen*» können Angaben zu einem geplanten Auslandsaufenthalt, einem Umzug oder allfällige Wünsche eingetragen werden.

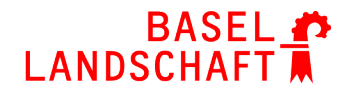

*«Dokumente für eine Anmeldung in Basel-Landschaft»:*Laden Sie hier ihr aktuelles Zeugnis und allenfalls nötige Beilagen hoch (Berechnungsgrundlage falls vorhanden).
Für eine Anmeldung an die FMS ist es zwingend notwendig, die Bestätigung über das Absolvieren des <u>Infosettings</u> hochzuladen, wenn Sie im Kanton BL wohnhaft sind.
Für eine Anmeldung an das Gymnasium mit Schwerpunktfach Musik oder Bildnerisches Gestalten laden Sie hier die Bestätigung über das erfolgte Beratungsgespräch resp.

über die Eignungsabklärung hoch.

Anschliessend klicken Sie auf «Erfassen». Sie werden automatisch auf den Reiter «Anmeldemaske» weitergeleitet.

#### 2b) Anmeldemaske

- Klicken Sie bei den gewünschten Schulen auf den grauen Button «ANGEBOT WÄHLEN» und erfassen Sie anschliessend alle nötigen Angaben.
- Bei «*Gymnasium Baselland*» kann im Bemerkungsfeld optional eine zweite Wahl für ein Schwerpunktfach angegeben werden und es ist ebenfalls Platz für andere Bemerkungen zur Anmeldung. Die Wahl des Schwerpunktfaches ist definitiv. Mit der Angabe einer zweiten Wahl eines Schwerpunktfaches erklären Sie sich damit einverstanden, allenfalls definitiv in das Schwerpunktfach der zweiten Wahl eingeteilt zu werden. Auch die Wahl des Wahlpflichtfaches ist definitiv. Drücken Sie auf «Hinzufügen» um die Wahl zu speichern.
- Bei «Optionsangebot» (erscheint nur, wenn sie ein Angebot bei «Gymnasium Baselland» wählen) können Sie unter «Bemerkung» einen Wunsch erfassen, falls ein von Ihnen gewähltes Optionsangebot nicht zustande kommt, z.B. Immersion Französisch, falls es keine Klasse mit Immersion Englisch gibt.
- Bei *«FMS Baselland»* können Sie eine 1. Wahl für Ihr Berufsfeld treffen. Bitte notieren Sie die optionale 2. Wahl nicht im Bemerkungsfeld. Drücken Sie auf *«Hinzufügen»* und geben Sie bei *«Anderes Berufsfeld»* eine 2. Wahl für Ihr Berufsfeld an, wenn Sie das möchten.

#### 3) Abschliessen der Anmeldung

- Bestätigen Sie am Schluss der Anmeldung, dass die Daten der Sekundarschule übernommen werden können. Dieser Schritt ist zwingend nötig (nur für Schülerinnen und Schüler aus Volksschule BL).
- Prüfen Sie nochmals alle Angaben (inkl. Personendaten und ob alle notwendigen Dokumente hochgeladen wurden) und klicken Sie auf «ANMELDEVORGANG ABSCHLIES-SEN». Sie werden aufgefordert, die Anmeldung definitiv abzuschliessen. Anschliessend ist keine Änderung mehr möglich. Der Anmeldeschluss ist der 31. Januar 2024 um 16:30, bis dann muss die Anmeldung abgeschlossen sein.
- Sie erhalten eine Bestätigungsmail. Diese Mail zeigt Ihnen, dass Ihre verbindliche Anmeldung abgeschlossen ist. Wenn Sie keine Bestätigungsmail erhalten, ist die Anmeldung nicht abgeschlossen und damit nicht gültig.

HABEN SIE EINE BESTÄTIGUNGS-MAIL MIT DENEN VON IHNEN GE-WÄHLTEN ANGEBOTEN ERHAL-TEN?

→ WENN NICHT, HABEN SIE DIE ANMELDUNG NICHT VOLL-STÄNDIG ABGESCHLOSSEN